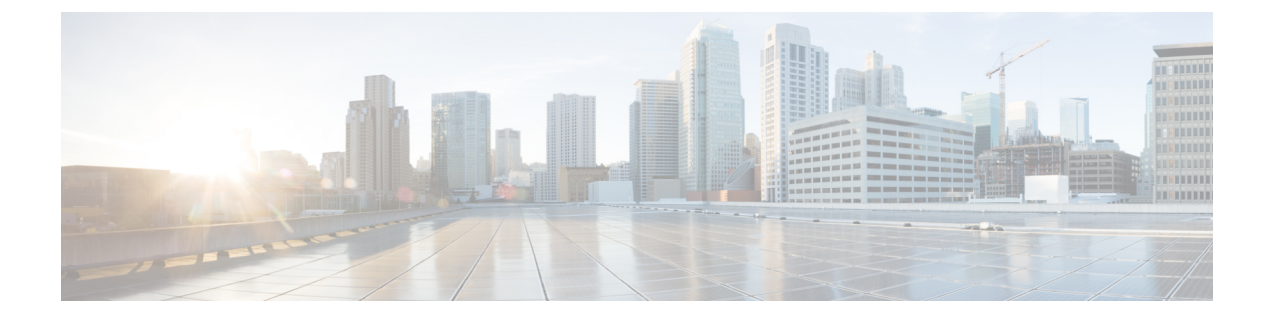

## **Manage Inactivity Timeout**

You can increase the inactivity or idle timeout of your Cisco Unified SIP Proxy system to prevent logout of inactive sessions by setting the inactivity timer to an interval larger than the default interval duration.

• Managing Inactivity Timeout, on page 1

## **Managing Inactivity Timeout**

## Procedure

| Step 1 | Choose Administration > Manage Inactivity Timeout.                    |
|--------|-----------------------------------------------------------------------|
|        | The system displays the Manage Inactivity Timeout Configuration page. |
| Step 2 | Enter the inactivity timeout for your Cisco Unified SIP Proxy system. |
|        | You can set the value from 10 minutes to 24 hours.                    |
| Step 3 | Click Set Inactivity Timeout to save the information.                 |

I